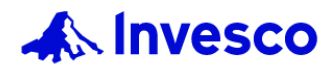

# 全新醫管局專用網頁的用戶指南

#### New Hospital Authority website user guide

\*Internet Explorer並不支援醫管局專用網頁 , 請使用其他瀏覽器。 The Hospital Authority website is not supported by Internet Explorer. Please use another supported browser.

請點擊以下您有疑問的部份。 Please click the below section if you have any enquires.

- 1. <u>如何登入醫院管理局專用網頁?</u> <u>How to access to HA dedicated website?</u>
- 2. <u>登入您的成員帳戶</u> Login to your member account
- 3. <u>表格 Forms</u>
- 4. <u>強積金計劃 基金價格/ 過往基金價格/ 累積表現等資料</u> <u>MPF - Fund Prices/ Historical Fund Prices/ Cumulative, etc.</u>
- 5. <u>醫管局公積金計劃 基金價格/ 過往基金價格/ 累積表現等資料</u> <u>HAPFS - Fund Prices/ Historical Fund Prices/ Cumulative</u> <u>Performance, etc.</u>
- 6. <u>常見問題 Frequently Asked Questions</u>

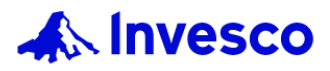

# 1.如何登入醫院管理局專用網頁?

#### How to access to HA dedicated website?

選項1: 透過景順香港網站 <u>www.invesco.com/hk/zh/</u>按「登入」然後點擊「醫院管理局」 Option 1: Access through Invesco Hong Kong website: <u>www.invesco.com/hk/en/</u> click "Log in", then click "Hospital Authority"

| 積金成員                | 積金成員                                                                                                    |  |
|---------------------|----------------------------------------------------------------------------------------------------|--|
| 积金成员                | 载员 <b>&gt;</b>                                                                                          |  |
| 積金僱主                | i主 >                                                                                                    |  |
| 醫院管理                | き理局 >                                                                                                   |  |
| ふ Inv<br>内<br>中環球消費 | Invesco 我們的基金 投資艱點 投資教育 關於泉順       ###         種葉略,四種機遇,點抹束由您話事         消費趨勢 #環球高評級企業債券 #亞洲消費動力 #亞洲資產配置 |  |

選項2: 透過醫院管理局專用網址 <u>www.invesco.com/hk-ha/zh</u> Option 2: Access through dedicated website for HA members: <u>www.invesco.com/hk-ha/en</u>

| B院管理局専用網頁登入<br>此網理催供醫院管理局確積金/公積金計劃成員從<br>用。靖輸入此専用網頁之登入號碼及登入密碼。<br>安碼<br>登入密碼<br>登入密碼<br>全人密碼<br>上<br>定<br>上 |                                                           |
|----------------------------------------------------------------------------------------------------|-----------------------------------------------------------|
|                                                                                                    | 2<br>管理局専用網頁2<br>該管理局強額金/2額金計劃成員使<br>比専用網頁2<br>空入號碼及登入密碼。 |

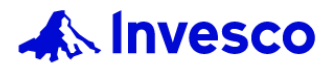

# 2.登入您的成員帳戶 Login to your member account

### <u>醫管局強積金成員登入</u> <u>HAMPF members login</u>

1. 請點擊右上方的「登入」及「成員登入」 。 Please click the "Log in" on the top right and "Member Login".

聯絡我們 ~ 登入 ^

中文~

| 成員登入 >                                                               | 成員登入                                                                                                    |
|----------------------------------------------------------------------|----------------------------------------------------------------------------------------------------|
| <sup>僱主登入</sup> >   2. 請以您的登入號碼及   Please login with you   ▲ Invesco | 及私人密碼登入。<br>our login no. and PIN.                                                                                                    |
|                                                                      | 成 員 登 入 號 碼 = 您 的 香 港 身 份 證 號 碼<br>の 会 い 認 の の 簡 論 私 人 密<br>の 会 い 認 の の 簡 論 私 人 密<br>へ か 感<br>へ か 感<br>本 人 と 感<br>ひ 不 感<br>か と 思 と し 感 す い か る い か の の の の の の の の の の の の の の の の の の |

如果忘記密碼,請<u>按此</u>重設私人密碼。
 Please click <u>here</u> to reset password if you forgot password.

| 成員登入                                                             |
|------------------------------------------------------------------|
| 如閣下為 <b>醫管局公積金計劃</b> 成員, 請致電醫管局僱員<br>專線: (852) 3191 8088 申請新私人密碼 |
| 登入號碼?                                                            |
| ᡭ 登入號碼                                                           |
| 私人密碼                                                             |
| ☯━ 私人密碼 ●                                                        |
| 忘記私人密碼或登記新 <b>強積金用戶</b> , 請 <mark>按此</mark>                      |
| 登入                                                               |
| 如閣下有任何查詢,請致電景順積金熱線<br>暫管局條員專線(852)31918088與我們聯絡。                 |

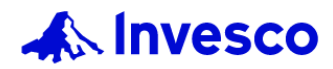

## <u>醫管局強積金成員登入</u> <u>HAMPF members login</u>

# 2.登入您的成員帳戶 (續) Login to your member account (Con't)

4.填妥相關資料並提交以重設私人密碼。 Fill in the relevant information and submit to reset your PIN.

#### 忘記私人密碼或登記新用戶

| 香港身份證號碼/護照號碼                                |
|---------------------------------------------|
| ♀ 輸入香港身份證號碼/護照號碼                            |
| 請回答下列問題申請新私人密碼<br>● 香港身份證號碼 ◎ 護照號碼          |
| A123456 ( 7 )                               |
| 出生日期                                        |
| 輸入出生日期(年年年年月月日日)                            |
| 手提號碼                                        |
| ✤ 輸入登記的手提電話號碼(只需數字)                         |
| 請依下圖顯示輸入保安碼然後按「提交」。                         |
| ● 輸入保安碼                                     |
| 6981 按此重獲保安碼。                               |
| 提交                                          |
| 如閣下過往沒有向本公司登記以上資料,或已登記的資料再不適用,請填妥表格(強積金)並交回 |

如圖下過往及有阿尔茲可登記以上資存,或已登記的資存內不過用,請項安存相《通道並並又回 計劃行政部以更新手提電話號碼,作為日後里設網上私人密碼之用。如有任何查詢,請致電景順 積金熱線 - 醫管局僱員專線 (852) 3191 8088 。

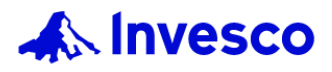

### <u>醫管局強積金成員登入</u> HAMPF members login

## 2.登入您的成員帳戶 (續) Login to your member account (Con't)

5.選擇接收一次性密碼的方式, 並於15 分鐘之內完成身份認證。 Select the way to receive One Time Password and verify your identity within 15 minutes.

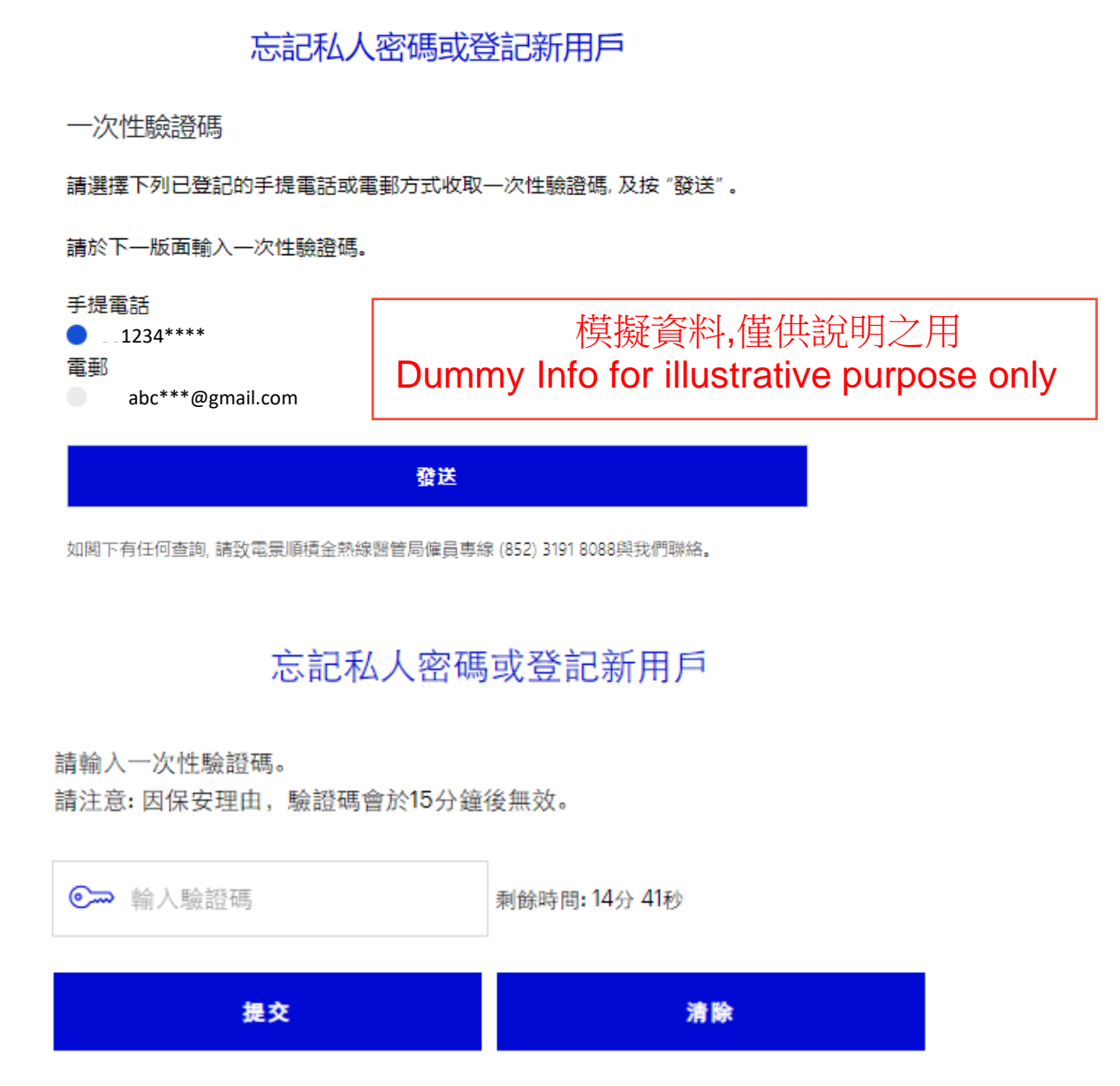

如閣下有任何查詢,請致電景順積金熱線醫管局僱員專線(852)31918088與我們聯絡。

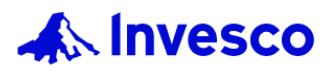

## <u>醫管局強積金成員登入</u> <u>HAMPF members login</u>

# 2.登入您的成員帳戶 (續) Login to your member account (Con't)

清除

6. 請按指定要求重設私人密碼。 Reset your PIN following the given criteria.

#### 忘記私人密碼或登記新用戶

#### 私人密碼設定:

因保安理由,閣下的私人密碼須設定為一個複雜的組合,而必須包括: \*最少8個位

\*1個大寫英文字母、1個小寫英文字母及1個數字

提交

◎ 輸入新私人密碼 ● 再次輸入新私人密碼

如閣下有任何查詢,請致電景順積金熱線醫管局僱員專線(852)31918088與我們聯絡。

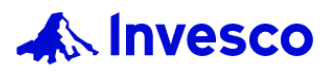

## <u>醫管局強積金成員登入</u> HAMPF members login

# 2.登入您的成員帳戶 (續) Login to your member account (Con't)

 其他登入異常情況,可致電BCT積金熱線—醫管局僱員專線 Other login issues, can call BCTCall Member Hotline for HA Employees (852) 3191 8088.

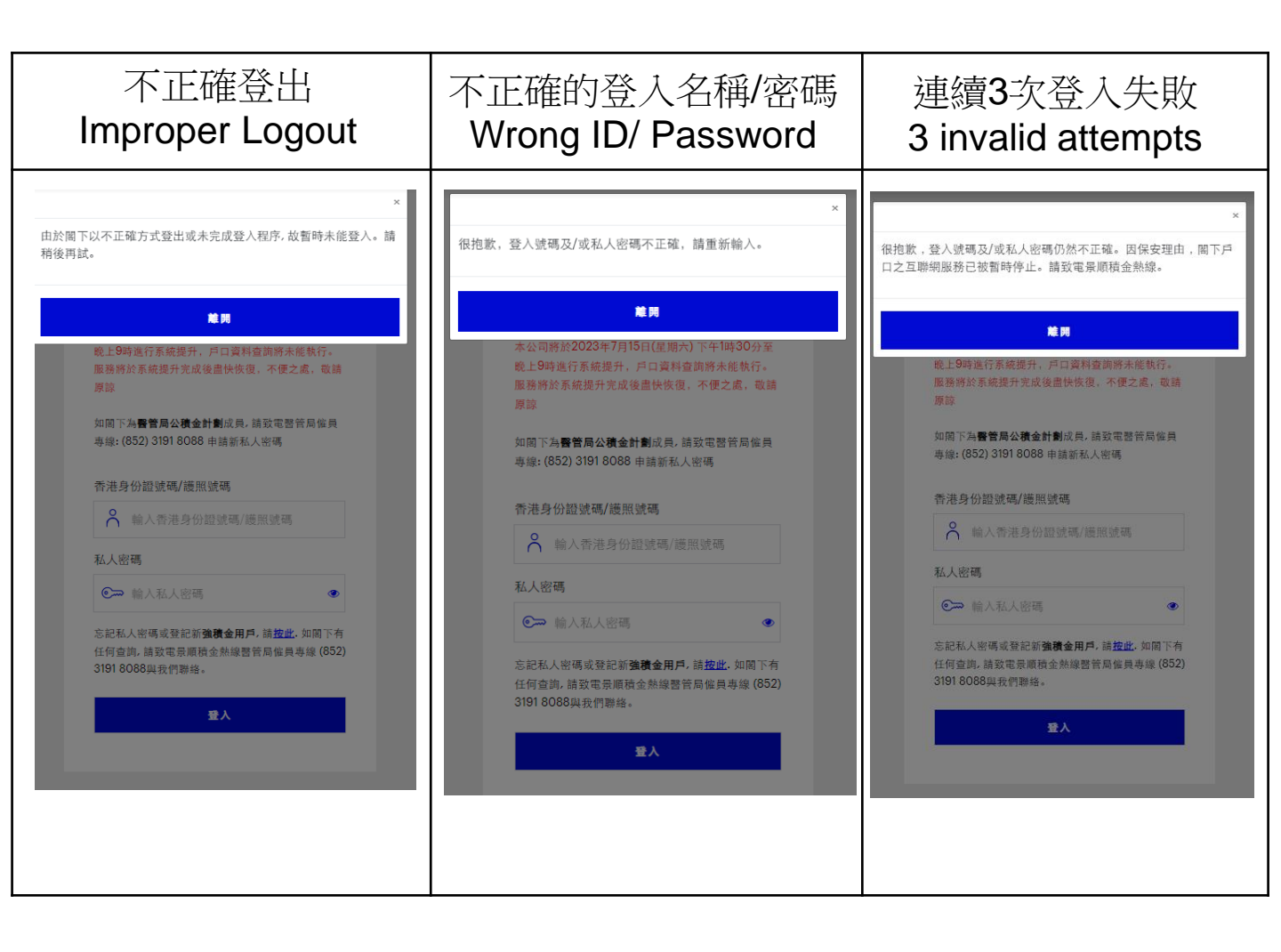

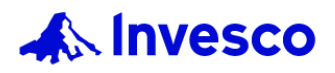

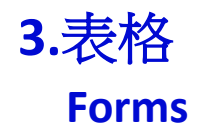

### <u>BCT強積金策略計劃表格</u> <u>BCT Strategic MPF Scheme forms</u>

1. 請點擊於「投資教育」下的「表格」。 Please click the "Forms" under "Learn".

|                   |              |      | 聯絡我們 ~ 登入 ~ 中文、 |
|-------------------|--------------|------|-----------------|
|                   | 計劃 投資觀點 投資教育 | 關於景順 | 搜索 <b>(</b>     |
| 11:48 슈 미 34      | 教会内相對        | T#   |                 |
| -7211 JE270 0 495 | 教月哭況劃        | 下載   |                 |
| 服務平台              | 退休教育         | 積金通訊 |                 |
| 成員通訊              | 進一步了解投資      | 基金便覽 |                 |
| 醫管局積金站            | 了解基礎知識       | 表格   |                 |
|                   |              | 銷售文件 |                 |
|                   |              |      |                 |

2. 請選擇您所需的表格。 Please choose the form.

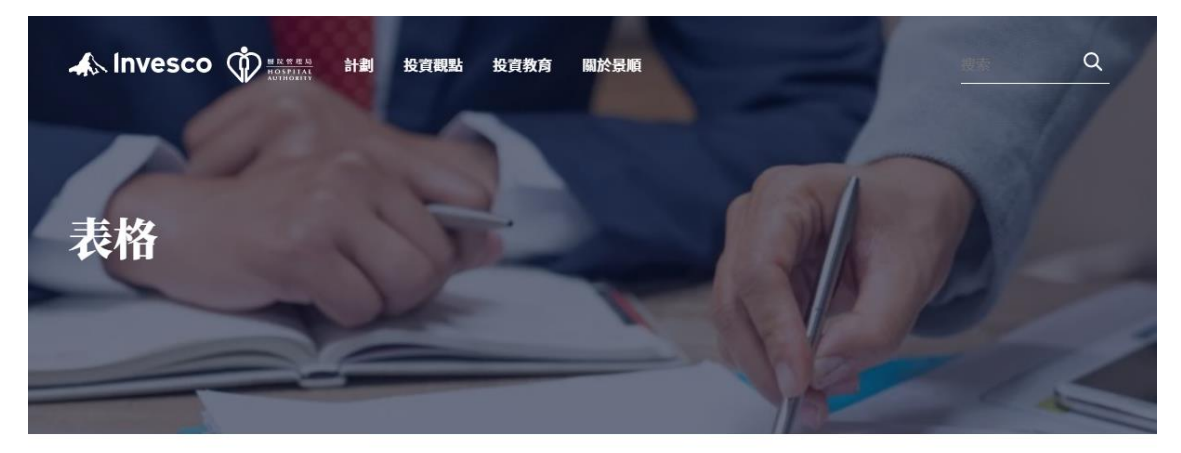

#### BCT強積金策略計劃

| 帳戶開立及保留                         |       |
|---------------------------------|-------|
| 計劃成員登記表格                        |       |
| (投資附帶風險。填寫此表格前,請先細計劃的強積金計劃說明書。) | 下載PDF |
| 計劃成昌登記表指南                       |       |

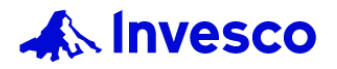

## 3.表格 (續) Forms (Con't)

Ę

#### <u>醫管局公積金計劃表格</u> <u>Hospital Authority Provident Fund Scheme ("HAPFS") forms</u>

1. 請點擊於「計劃」下的「 醫管局公積金計劃 」。 Please click the "HAPFS" under "Scheme".

|                   | 聯絡我們 ◇ 登入 ◇ | 山文 〜     |
|-------------------|-------------|----------|
| A INVESCO I RETAR | 搜索          | <u>4</u> |
| 計劃                |             |          |
| 強積金計劃<br>醫管局公積金計劃 |             |          |

2. 請點擊「表格」及選擇您所需的表格。 Please click "Forms" and choose the form.

| A Inves  |              | 計劃 投資 | 觀點 投資教 | 文育 關於景 | : 順    |          |      |      |        |         |
|----------|--------------|-------|--------|--------|--------|----------|------|------|--------|---------|
| 概覽       | 投資選擇         | 投資轉換  | 投資經理   | 基金價格   | 過往基金價格 | 累積表現     | 年度表現 | 參考刊物 | 通告     | 表格      |
|          |              |       |        |        |        |          |      | 区以   | 電郵分享連結 | ■ 下載PDF |
|          |              |       |        |        |        | ■全選      |      |      |        |         |
| 個人稅務居民自我 | <b>找證明表格</b> |       |        |        |        | <u> </u> |      |      |        |         |
| 更改成員資料表格 | 各(只供在職成員使用   | €)    |        |        |        |          |      |      |        |         |
| 更改延長成員資料 | 斗表格 (只供延長成員  | 員使用)  |        |        |        | 4        |      |      |        |         |

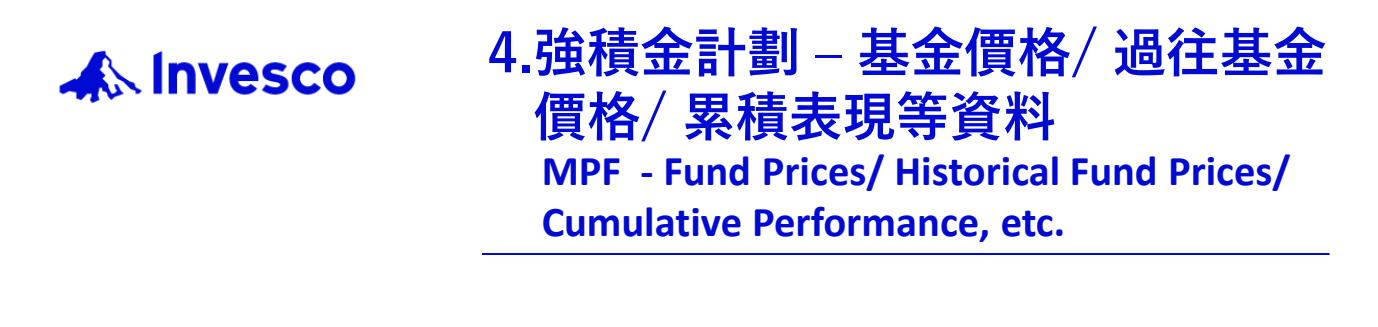

1. 請點擊於「計劃」下的「 強積金計劃 」。 Please click the "MPF" under "Scheme".

|                                                                                                    | 聯絡我 |    |   |
|----------------------------------------------------------------------------------------------------|-----|----|---|
| KINGESCO (     KURGEN)     HOSFITAL     Hay     HOSFITAL     Hay     HOSFITAL     Hay     HosFITAL     HosFITAL | -   | 搜索 | ۹ |
| 計劃         强積金計劃         醫管局公積金計劃                                                                               |     |    |   |

 請選擇您所需的部份 – 概覽、投資經理、受託人及行政管理人、投 資選擇、預設投資策略、基金價格、過往基金價格、累積表現、年 度表現、收費及參考刊物。

Please choose the section: Overview, Investment Manager, Trustee & Administrator, Investment Choices, Default Investment Strategy (DIS), Fund Prices, Historical Fund Prices, Cumulative Performance, Calendar Year Performance, Fees and Literature.

| A Invest |      | 計劃 投資觀        | 點 投資教 | <b>育 關於景順</b> |      |        |      |      |    |      |
|----------|------|---------------|-------|---------------|------|--------|------|------|----|------|
| 概覽       | 投資經理 | 受託人及行政<br>管理人 | 投資選擇  | 預設投資策略        | 基金價格 | 過往基金價格 | 累積表現 | 年度表現 | 收費 | 參考刊物 |
|          |      |               |       |               |      |        |      |      |    |      |

BCT強積金策略計劃「景順回報保證基金」 (「待終止成分基金」)將於2023年11月30日起正式終止。

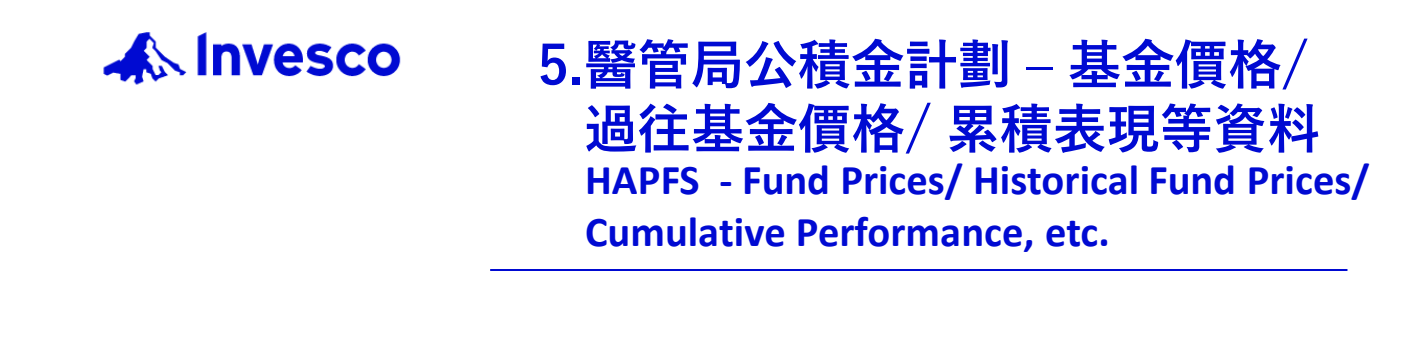

1. 請點擊於「計劃」下的「 醫管局公積金計劃 」。 Please click the "HAPFS" under "Scheme".

|          | 計劃投資觀點 | 投資教育 | 關於景順 |  |
|----------|--------|------|------|--|
| 計劃       |        |      |      |  |
| 強積金計劃    |        |      |      |  |
| 醫管局公積金計劃 |        |      |      |  |

聯絡我們 ~ 登入 ~ 中文 ~

聯絡我們 ~ 登入 ~ 中文 ~

 請選擇您所需的部份 – 概覽、投資選擇、投資轉換、投資經理、 基金價格、過往基金價格、累積表現、年度表現、參考刊物、通 告及表格。

Please choose the section: Overview, Investment Choice, Investment Instruction, Investment Managers, Fund Prices, Historical Fund Prices, Cumulative Performance, Calendar Year Performance, Literature, Announcement, Forms

| ▲ Invesco ŷ ඎ 計劃 投資觀點 投資教育 關於景順                                        |      |      |      |      |        |      |      |      |    |    |
|------------------------------------------------------------------------|------|------|------|------|--------|------|------|------|----|----|
| 概覽                                                                     | 投資選擇 | 投資轉換 | 投資經理 | 基金價格 | 過往基金價格 | 累積表現 | 年度表現 | 參考刊物 | 通告 | 表格 |
| 醫管局公積金計劃 – 概覽                                                          |      |      |      |      |        |      |      |      |    |    |
|                                                                        |      |      |      |      |        |      |      |      |    |    |
| 根據有關法例,您須於受僱後的30天內向醫管局提交您的選擇。否則,您將會被當作選擇參與醫管局強積金計劃。                    |      |      |      |      |        |      |      |      |    |    |
| 如您可以在這裡找到更多有關醫管局公積金計劃及醫管局強積金計劃的資料,供款安排以及怎樣提取累算權益等,都是您決定選擇哪一個計劃的重要考慮因素。 |      |      |      |      |        |      |      |      |    |    |

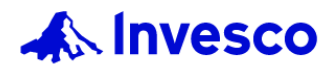

6.常見問題 Frequently Asked Questions

請向下輕掃至頁面下方。
 Please scroll down to the bottom of the webpage

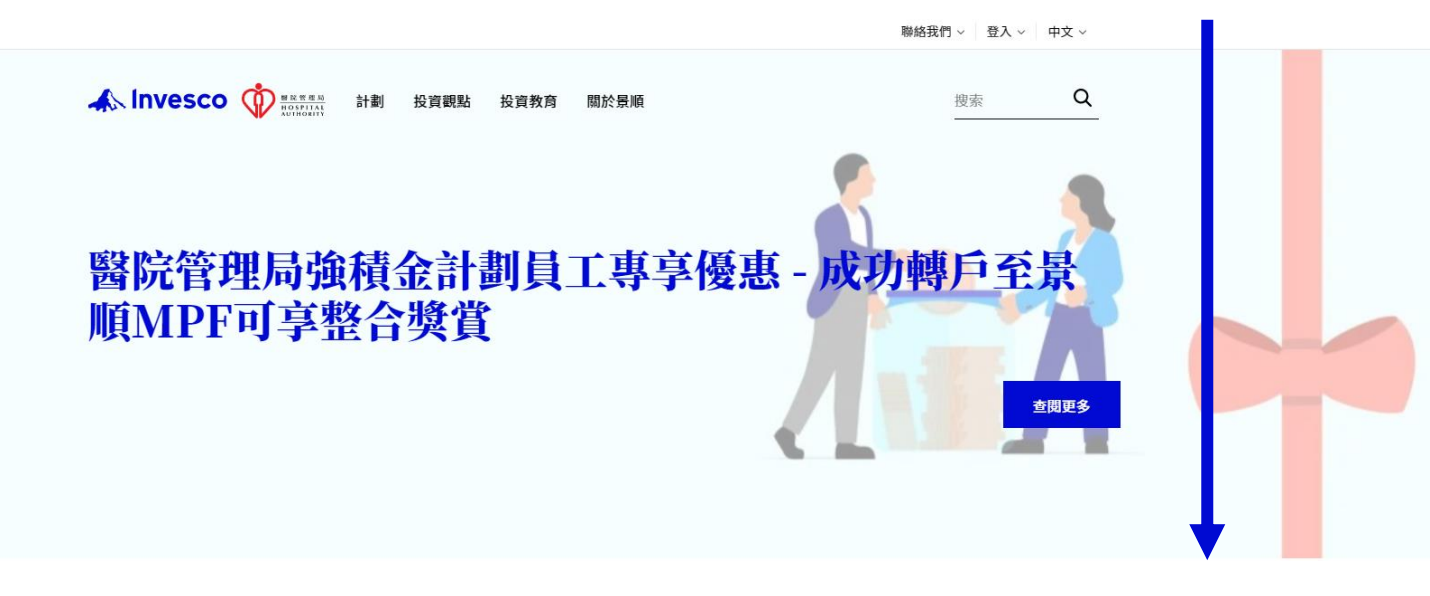

2. 請點擊「常見問題」。 Please click "FAQ".

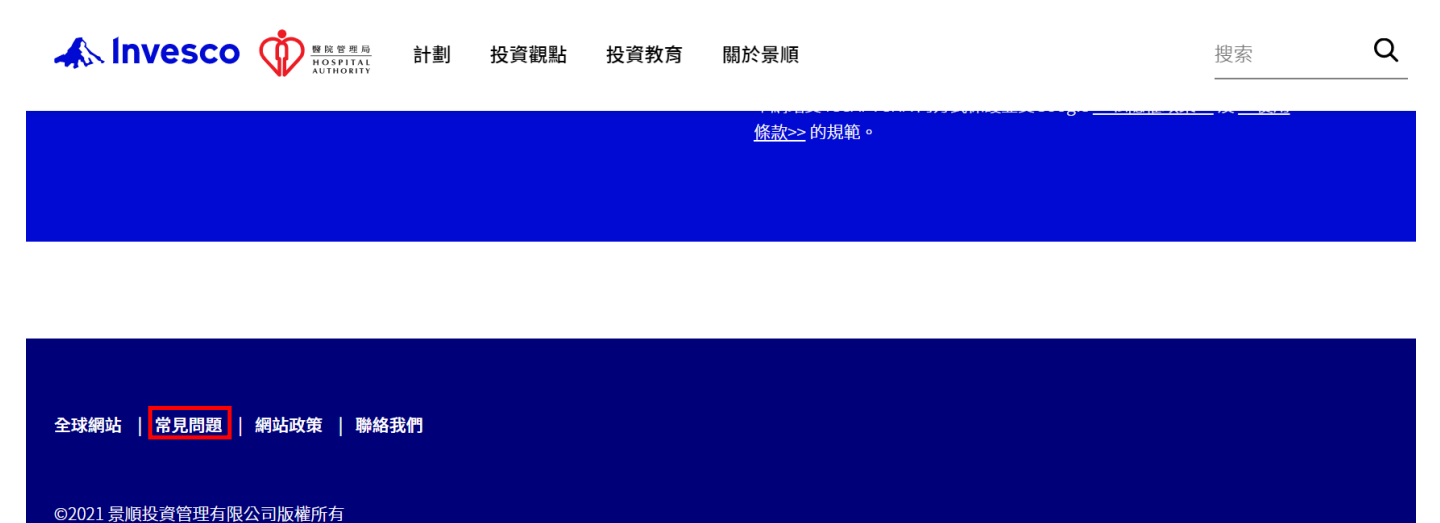

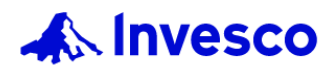

6.常見問題(續) Frequently Asked Questions (Con't)

- 3. 請點選您感興趣的部份。
- 成員/自僱人士
- 僱主
- 景順退休投資產品
- 醫管局公積金計劃
- 網站用戶指南

Please click the section.

- Member/ Self-Employed Person
- Employer
- Invesco Pension Products
- HAPFS
- Website User Guide

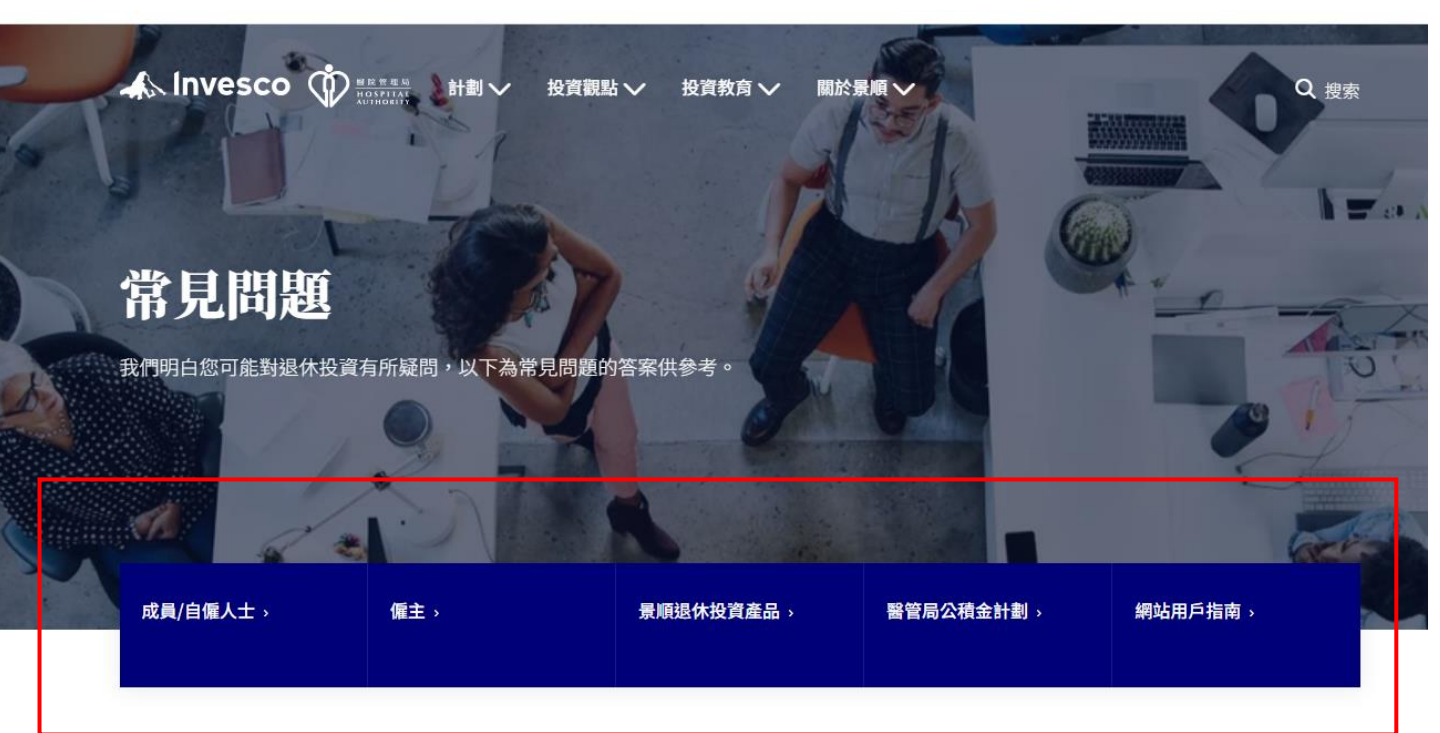